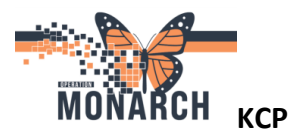

## "Holding" Dose of Darbopoetin in the NEPH Erythropoetin Management (ESA) Power Plan

Unfortunately, there is no way to place the Aranesp on hold so the following process will have to suffice.

- Navigate to the NEPH Erythropoetin Management (ESA) power plan
- Right-click on the Darbopoetin order within the power plan and select "Cancel/Discontinue"
- Enter nephrologist's name
- Select 'Communication Type' as "Written'
- Provide cancel reason (Physician Request works for now)
- Click Orders for Signature, Sign and Refresh

You will now see the order in a canceled state displayed:

| IEPH Erythropoietin Management (ESA) (Initiated)                                                                                                    |          |                                                                   |  |  |  |  |  |  |
|----------------------------------------------------------------------------------------------------|----------|-------------------------------------------------------------------|--|--|--|--|--|--|
| ast updated on: 2025-Apr-17 11:57 by: MacNeil, Nicole, RN                                                                                                    |          |                                                                   |  |  |  |  |  |  |
| ⊿ Patient Care                                                                                                    |          |                                                                   |  |  |  |  |  |  |
| Physician to order initial dose for darbepoetin.<br>Nurse to cancel/discontinue the dose and 'add to phase' the adjusted dose as appropriate as per the ESA adjustment table. |          |                                                                   |  |  |  |  |  |  |
| Communication Order                                                                                                    | Ordered  | 17/04/2025 11:57:00, Maintain target Hemoglobin (Hgb) between_    |  |  |  |  |  |  |
| ⊿ Medications                                                                                                    |          |                                                                   |  |  |  |  |  |  |
| 🔲 🍗 🔗 darbepoetin alfa                                                                                                    | Canceled | 40 mcg = 0.4 mL, IV, INJ, weekly, First Dose: 21/04/2025 12:00:00 |  |  |  |  |  |  |

The historical details of the Aranesp order can be reviewed by navigating to Medication orders in the gray pane and clicking on 'Displayed': and changing it to 'All Orders (All Statuses):

Displayed: All Active Orders | All Inactive Orders | All Orders (All Statuses)

- Update the ESA reminder within the NEPH Nursing Intervention power plan as appropriate
- Document a progress note titled "ESA Management" describing actions taken per ESA reminder instructions

## **Restarting Aranesp at a Lower Dose**

When it's time to restart the Aranesp, you would simply navigate to the NEPH ESA Management power plan and click "Add to Phase". Ensure the order details i.e. **frequency** (e.g. q1week, q2weeks, qFri) and **date/time of 1<sup>st</sup> dose** are accurate in order for this medication to populate the MAR/MAW/MAR Summary correctly:

| Orders Medication List Document In Plan          |                                                                                                    |                                 |                 |             |                                            |                            |          |                       |  |  |
|--------------------------------------------------|----------------------------------------------------------------------------------------------------|---------------------------------|-----------------|-------------|--------------------------------------------|----------------------------|----------|-----------------------|--|--|
| K                                                | 🐗 🗑 🚫 🔹 Add to Phase 🕶 🛄                                                                                                    | Comments Start: 2025-Apr-17     | 11:57 Stop: Non | e           |                                            |                            |          |                       |  |  |
| View                                             |                                                                                                    |                                 | Charless        | Dese        | Details                                    |                            |          |                       |  |  |
| Orders for Signature                             |                                                                                                    |                                 | Status          | Dose        | Details                                    |                            |          |                       |  |  |
| Plans                                            | 2 Patient Care                                                                                                    | des initial dess for darbonatio |                 |             |                                            |                            |          |                       |  |  |
| - Document In Plan                               | Provident to order initial upper to be does and "add to phase" the adjusted dose as appropriate as per the FSA adjustment table. |                                 |                 |             |                                            |                            |          |                       |  |  |
| Medical                                          | Communicatio                                                                                                    | on Order                        | Ordered         | dose as app | 17/04/2025 11:57:00 Maintain target Her    | anglohin (Hah) hetween     | o/Land   | a/L Hold ESA if h     |  |  |
| - MED Admission to Medicine (Planned)            | 4 Medications                                                                                                    | in older                        | ordered         |             | 17,04,2025 11.51.00, Maintain target her   | logiobili (rigb) between _ | g/ L ana |                       |  |  |
| - Patient Admission Orders (Planned)             | dathenostin al                                                                                                    | fa                              | Canceled        |             | 40 mcg = 0.4 mL_IV_INL weekby First Do     | ce: 21/04/2025 12:00:00    |          |                       |  |  |
| NEPH Erythropoietin Management (ESA) (Initiated) | Aarbenoetin al                                                                                                    | fa                              | Order           |             | 30 mcg. IV. INI. g1week. First Dose: 18/Ar | or/2025 10:00 EDT          |          |                       |  |  |
| Oncology                                         | Dose Adjustments                                                                                                    |                                 | oraci           |             | so meg, re, no, queee, miseo oscino, q     | 517 2025 10100 201         |          |                       |  |  |
| - Suggested Plans (0)                            | Dose Aujustments                                                                                                    |                                 |                 |             |                                            |                            |          |                       |  |  |
| Orders                                           | ■ Details for darbepoetir                                                                                                    | n alfa                          |                 |             |                                            |                            |          |                       |  |  |
| - Admission/Transfer/Discharge                   | Part in the Contract                                                                                                    | Direct Dataila                  |                 |             |                                            |                            |          |                       |  |  |
| - Diet                                           | Details Order Comments                                                                                                    | Giffset Details                 | ses             |             |                                            |                            |          |                       |  |  |
| - Activity                                       |                                                                                                    |                                 |                 |             |                                            |                            |          |                       |  |  |
| - Vital Signs/Monitoring                         |                                                                                                    |                                 |                 |             |                                            |                            | Remaini  | ng Administrations: ( |  |  |
| - Patient Care                                   |                                                                                                    |                                 |                 |             |                                            |                            |          |                       |  |  |
| Mental Health and Addictions                     | *Dose: 30                                                                                                    |                                 |                 |             | *Dose Unit:                                | mcg                        | ~        |                       |  |  |
| IV Solutions/Infusions                           | *Reute of administrations IV                                                                                                    |                                 |                 |             | D E                                        | INI                        |          |                       |  |  |
| - Medications                                    | Route of administration:                                                                                                    | •                               |                 |             | Drug Porm:                                 | INU                        | •        |                       |  |  |
| 🖉 Laboratory                                     | *Frequency: g1w                                                                                                    | veek v                          |                 |             | Duration:                                  |                            |          |                       |  |  |
| - Therapies                                      |                                                                                                    |                                 |                 |             |                                            |                            |          |                       |  |  |
| 🗹 Diagnostic Imaging                             | Duration unit:                                                                                                    | *                               |                 |             | PRN:                                       | 🔿 Yes 🔿 No                 |          |                       |  |  |
| Cardiovascular                                   |                                                                                                    |                                 |                 |             |                                            |                            |          |                       |  |  |
| Other Investigations                             | PRN reason:                                                                                                    | *                               |                 |             | Administer over:                           |                            |          |                       |  |  |
| - Procedures                                     | Administer over unit                                                                                                    | v                               |                 |             | *First Doce Date/Time:                     | 18/Apr/2025 10:00 EDT      | ×        |                       |  |  |
| Provider Consults                                | Administer över unit:                                                                                                    | •                               |                 |             | first Dose Date/ fille:                    | 10/ Apr/ 2023 10:00 ED1    |          |                       |  |  |
| - Interprofessional Consults                     | Stop Date/Time: **/**                                                                                                    | •/••••                          | EDT             |             | First Dose Priority:                       |                            | ~        |                       |  |  |